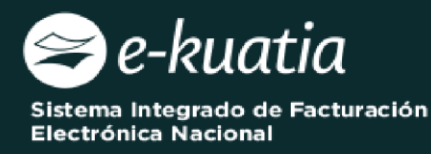

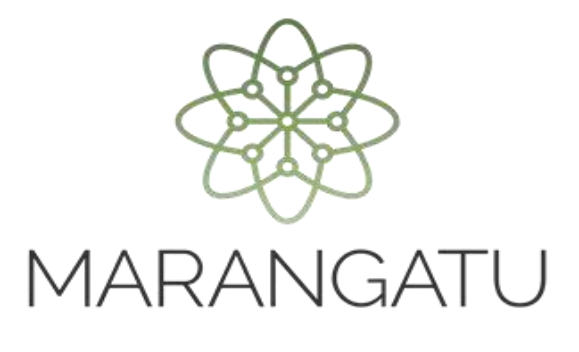

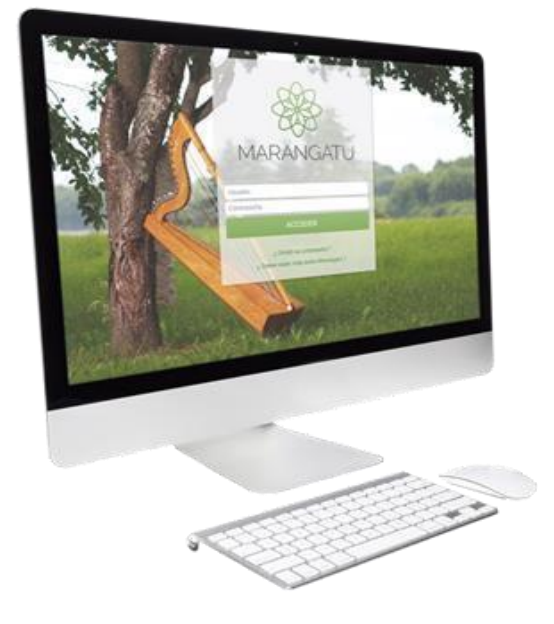

## Solicitud de Código de Seguridad del Contribuyente

(Facturación y Timbrado)

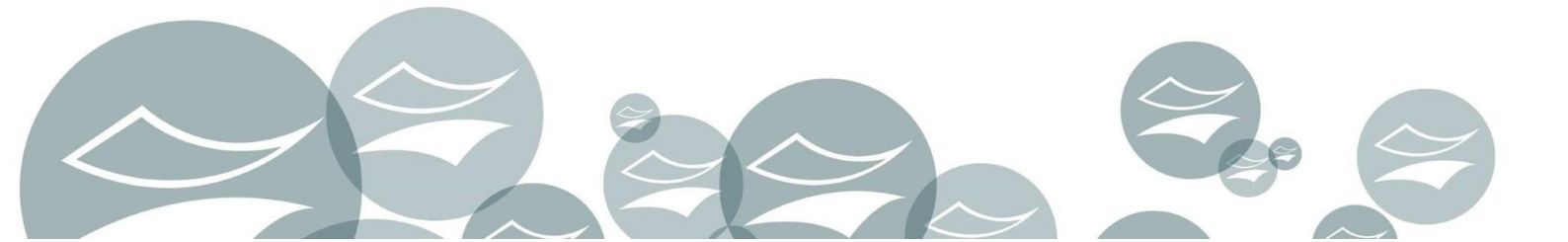

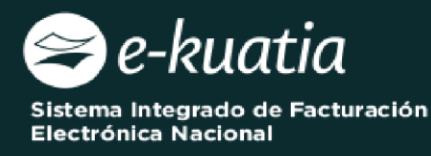

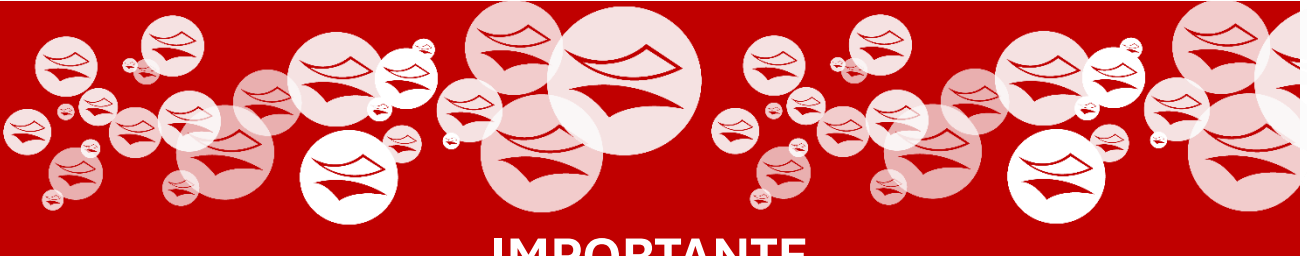

IMPORTANTE

Este procedimiento está destinado únicamente para aquellos contribuyentes que:

- No hayan recibido la notificación de la generación del código CSC en el Buzón Marandu.
- Necesiten realizar un cambio de CSC por algún motivo particular.

Esto implica inactivar el primer CSC y reconocer como activo el nuevo CSC generado a través del Formulario N° 369. Se solicita realizar las verificaciones correspondientes antes de avanzar ya que esta acción es de contingencia.

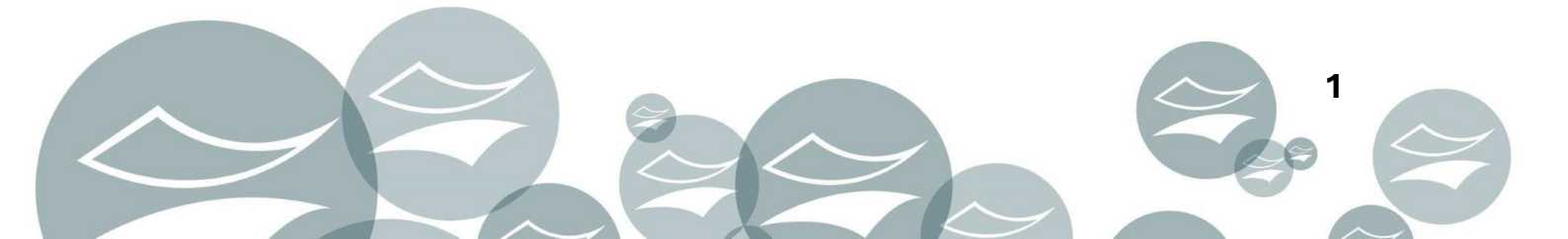

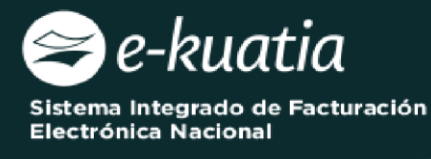

ATENCIÓN: La presente guía es aplicable a los contribuyentes interesados en gestionar el Código de Seguridad del Contribuyente (CSC) para el medio de generación Documentos Electrónicos.

Al momento de ingresar la solicitud, el interesado deberá cumplir con los siguientes requisitos:

- Tener Clave de Acceso Confidencial de Usuario.
- El estado del RUC debe ser "Activo".
- Existencia de timbrado "ACTIVO" para Documentos Electrónicos del contribuyente al momento de realizar la solicitud de generación del CSC.
- El contribuyente debe poseer correo electrónico declarado en el RUC.

Para completar la solicitud Código de Seguridad del Contribuyente para Facturador Electrónico, el interesado debe ingresar a través del Sistema de Gestión Tributaria Marangatu, para lo cual debe dirigirse a la página web *www.set.gov.py* en la sección *Ingresar a Marangatu.* 

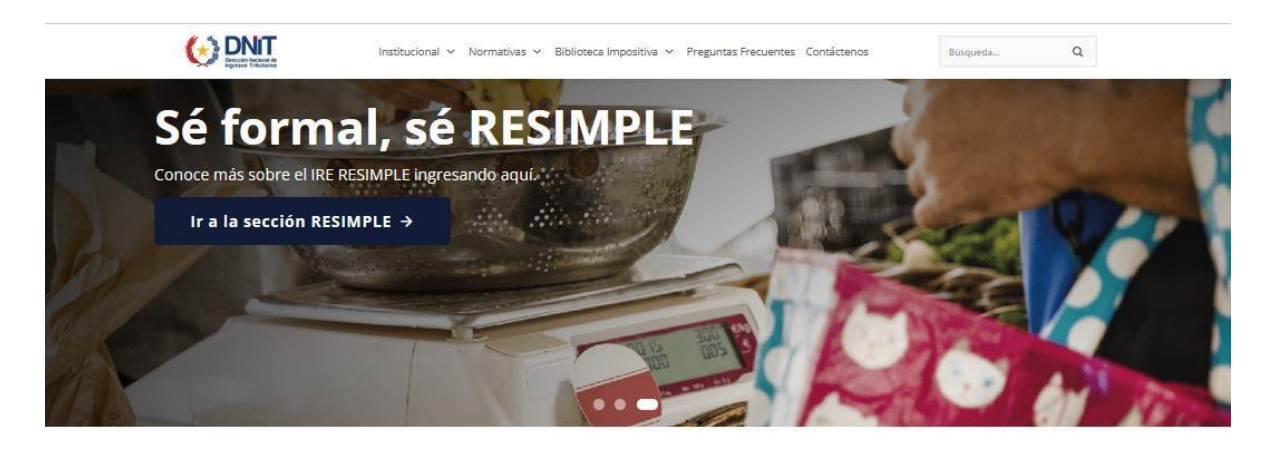

## Servicios en Línea

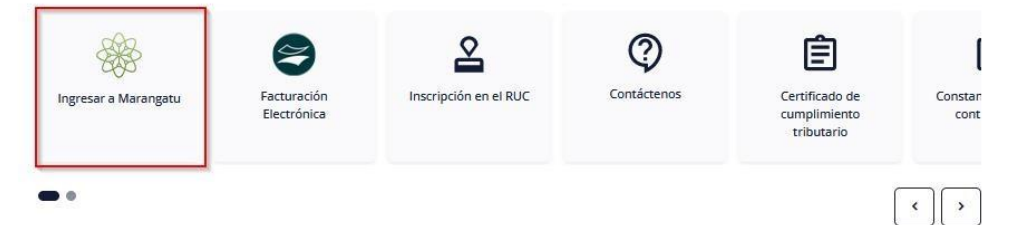

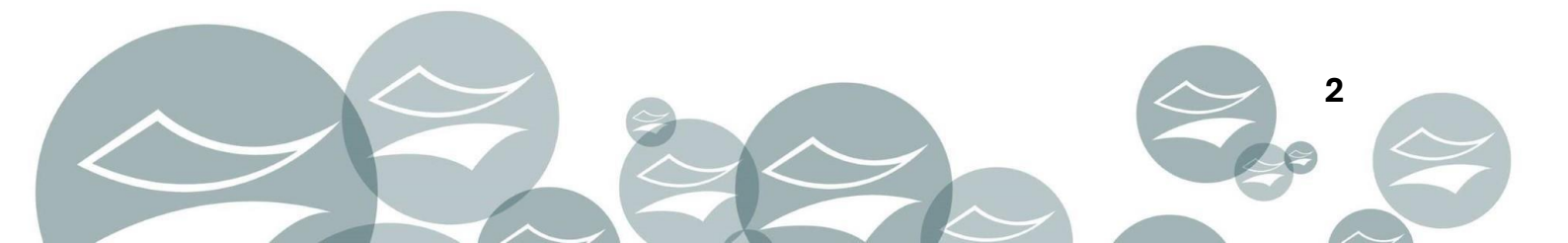

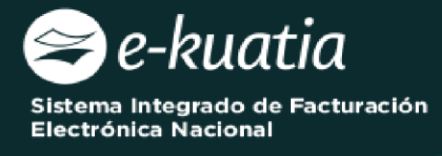

Posteriormente, debe ingresar al *Sistema Marangatu* con su RUC (sin dígito verificador) y con la Clave de Acceso respectiva.

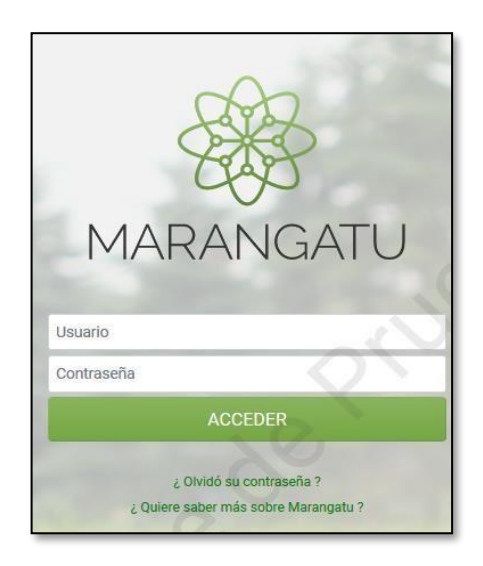

En el menú principal del Sistema Marangatu debe dirigirse al módulo de

Facturación y Timbrado, y seleccionar dentro de solicitudes *Solicitudes/Documentos Electrónicos* la opción *Solicitud y Obtención del CSC.* 

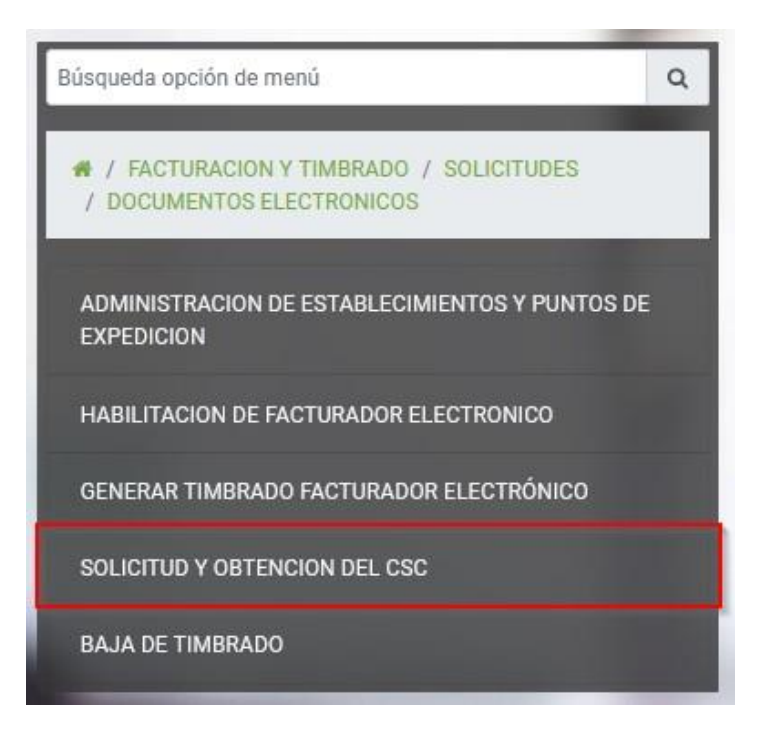

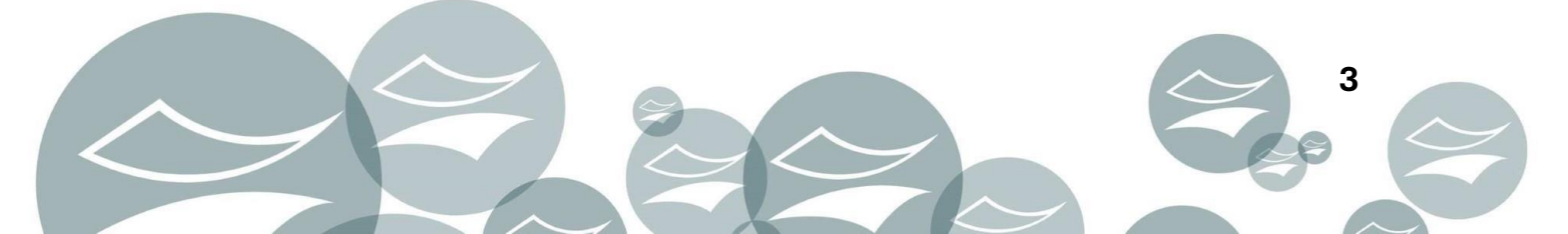

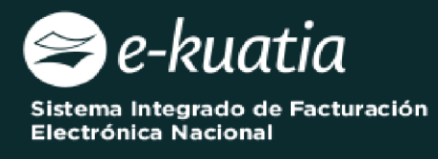

El sistema recuperará automáticamente la información del contribuyente y datos de la solicitud (Número de Timbrado, Estado del Timbrado, Fecha Inicio de Vigencia, Modalidad de Emisión de Documentos Electrónicos y Motivo).

|                               | SOLICITUD Y OBTENCIÓN | DEL CSC                               |                 |
|-------------------------------|-----------------------|---------------------------------------|-----------------|
|                               | DATOS DEL CONTRIBUYEN | NTE                                   |                 |
| RUC                           |                       |                                       | DV              |
| 5290475                       |                       |                                       | ۵               |
| Nombre o Razón Social         |                       |                                       |                 |
| VALDEZ CANDIA TAMARA GABRIELA |                       |                                       |                 |
|                               |                       |                                       |                 |
|                               | DATOS DE LA SOLICITUI | D                                     |                 |
| Datos del Timbrado            | 0                     |                                       |                 |
| Número de Timbrado            |                       | Estado                                |                 |
| 12560580                      |                       | ACTIVO                                |                 |
| Fecha Inicio Vigencia         | Modalida              | d de Emisión de Documentos Electrónic | cos             |
| 10/03/2023                    | SISTEM                | A CONTRIBUYENTE                       |                 |
|                               |                       |                                       |                 |
| Motivo                        |                       |                                       |                 |
|                               |                       |                                       |                 |
|                               |                       |                                       | li.             |
|                               |                       |                                       |                 |
|                               |                       |                                       | ✓ Solicitar CSC |

## El usuario deberá completar el campo Motivo y presionar el botón SOLICITAR CSC.

|                               | SOLICITUD Y OBTENCIÓN | DEL CSC                                |               |
|-------------------------------|-----------------------|----------------------------------------|---------------|
|                               | DATOS DEL CONTRIBUYE  | NTE                                    |               |
| RUC                           |                       | 20                                     | DV            |
| 5290475                       |                       |                                        | ۵ ا           |
| Nombre o Razón Social         |                       |                                        |               |
| VALDEZ CANDIA TAMARA GABRIELA |                       |                                        |               |
|                               |                       |                                        |               |
|                               | DATOS DE LA SOLICITU  | D                                      |               |
| Datos del Timbrado            |                       |                                        |               |
| Número de Timbrado            |                       | Estado                                 |               |
| 12560580                      |                       | ACTIVO                                 |               |
| Fecha Inicio Vigencia         | Modalida              | ad de Emisión de Documentos Electrónic | cos           |
| 10/03/2023                    | SISTEM                | A CONTRIBUYENTE                        |               |
|                               |                       |                                        |               |
| Motivo                        |                       |                                        |               |
| SOLICITUD Y OBTENCION DEL CSC |                       |                                        |               |
|                               |                       |                                        |               |
|                               |                       |                                        | Solicitar CSC |

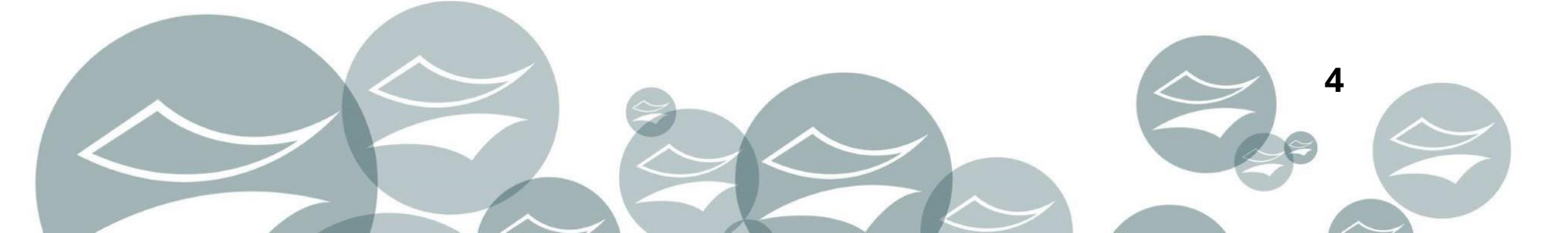

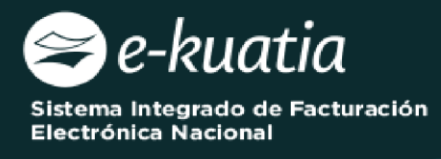

El sistema emite el siguiente mensaje ¿Está seguro que desea enviar la Solicitud de Generación de CSC? Seguidamente el usuario presiona el botón *Aceptar.* 

|                                         | SOLICITUD Y O                | BTENCIÓN DEL CSC                                     |                   |      |                 |
|-----------------------------------------|------------------------------|------------------------------------------------------|-------------------|------|-----------------|
|                                         | DATOS DEL                    | CONTRIBUYENTE                                        |                   |      |                 |
| RUC 5290475                             | -                            | 0                                                    | ×.                | DV   |                 |
| Nombre o Razón Social                   | Atención                     |                                                      |                   |      |                 |
| VALUEZ CANUIA TAMARA GABRIELA           | ¿Está seguro que desea envia | ar la Solicitud de Generación de CSC                 | ?                 |      |                 |
| Datos del Timbrado                      |                              | Cancelar ACEPTAR                                     |                   |      |                 |
| Número de Timbrado<br>12560580          | y C                          | 1                                                    | ACTIVO            |      |                 |
| Fecha Inicio Vigencia<br>10/03/2023     |                              | Modalidad de Emisión de Doc<br>SISTEMA CONTRIBUYENTE | umentos Electróni | icos |                 |
| Motivo<br>SOLICITUD Y OBTENCIÓN DEL CSC |                              |                                                      |                   |      |                 |
|                                         |                              |                                                      |                   |      | ✓ Solicitar CSC |

El sistema emite el siguiente mensaje La solicitud ha sido generada exitosamente.

|                                                        | SOLICITUD Y OBTENCIÓN             | I DEL CSC                           |                 |
|--------------------------------------------------------|-----------------------------------|-------------------------------------|-----------------|
|                                                        | DATOS DEL CONTRIBUY               | INTE                                |                 |
| RUC<br>5290475                                         |                                   | QY                                  | DV<br>A 0       |
| Nombre o Razón Social<br>VALDEZ CANDIA TAMARA GABRIELA | La solicitud ha sido presentada e | xitosamente.                        |                 |
| Datos del Timbrado                                     |                                   | ACEPTAR                             |                 |
| Número de Timbrado                                     |                                   | Estado                              |                 |
| 12560580                                               |                                   | ACTIVO                              |                 |
| Fecha Inicio Vigencia                                  | Modali                            | dad de Emisión de Documentos Electr | rónicos         |
| 10/03/2023                                             | SISTE                             | MA CONTRIBUYENTE                    |                 |
| Motivo                                                 |                                   |                                     |                 |
|                                                        |                                   |                                     |                 |
|                                                        |                                   |                                     | ✓ Solicitar CSC |

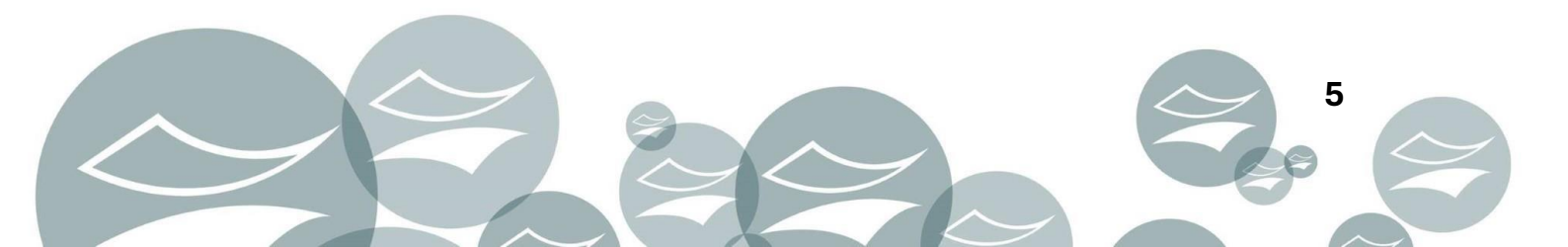

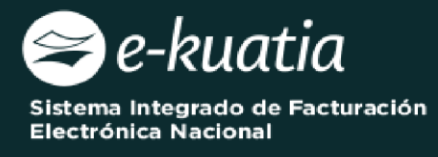

El sistema genera el Formulario Nº 369 *"Solicitud de Código de Seguridad del Contribuyente"* en estado *Aceptado*.

| Consultar | Formulario | Ruc     | Número de Documento | Período | Fecha de Documento | Usuario Incorporación | Estado   |
|-----------|------------|---------|---------------------|---------|--------------------|-----------------------|----------|
| Consultar | 369(CSC)   | 5290475 | 36900000132         |         | 20/11/2023         | 5290475               | Aceptado |

| DIREC                        | CIÓN NACIONAL DE INGRESOS TRIBUTARIOS |                     |
|------------------------------|---------------------------------------|---------------------|
| GERE                         | ICIA GENERAL DE IMPUESTOS INTERNOS    | NUMERO 369000000132 |
| FORM.369-1                   |                                       | FECHA 20/11/2023    |
| 1- DATOS GENERALES DEL CONTI | RIBUYENTE                             |                     |
| RUC                          | 5290475                               | 0 90                |
| NOMBRE O RAZÓN SOCIAL        | VALDEZ CANDIA TAMARA GABRIELA         |                     |
| ESTADO                       | ACTIVO                                |                     |
| 2- DATOS DEL TIMBRADO        |                                       |                     |
| TIMBRADO                     | 12560580                              |                     |
| FECHA INICIO VIGENCIA        | 10/03/2023                            |                     |
| ESTADO                       | ACTIVO                                |                     |
| MODALIDAD DE EMISIÓN         | SISTEMA CONTRIBUYENTE                 |                     |
| 3- MOTIVO                    | XU                                    |                     |
| SOLICITUD Y OBTENCIÓN DEL CS |                                       |                     |

El sistema envía la notificación al buzón electrónico Marandu conforme a lo parametrizado en MANTENER TEXTOS CORREOS.

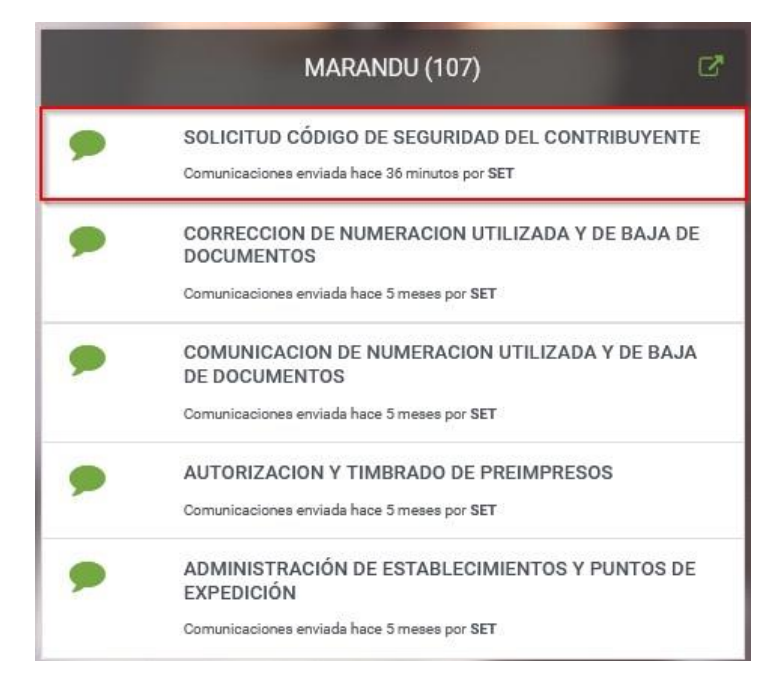

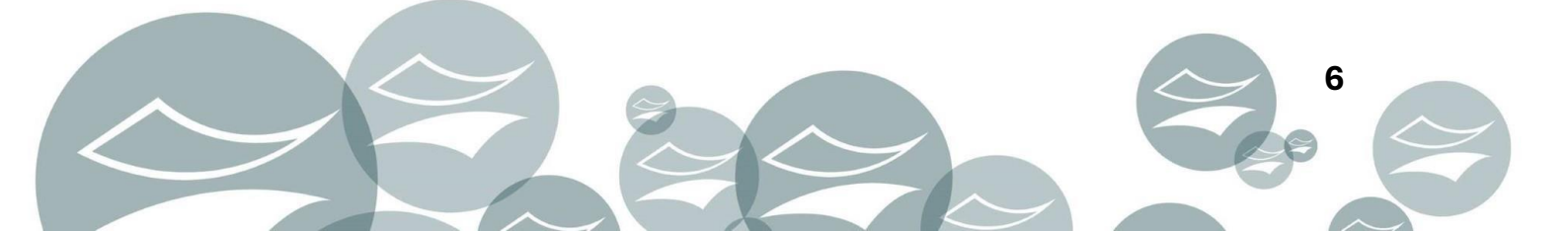

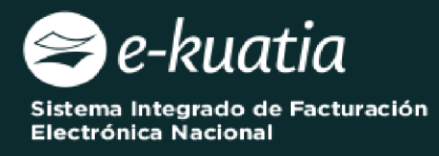

| TRIBUTACION<br>ESTIMADO CONTRIBUYENTE                                         |      |
|-------------------------------------------------------------------------------|------|
| 5290475-0                                                                     |      |
| ALDEZ CANDIA TAMARA GABRIELA                                                  |      |
| SE HA RECEPCIONADO LA SOLICITUD DE CÓDIGO SEGURIDAD CONTRIBUYENTE Nº 36900000 | 0132 |
| A SET LE NOTIFICARÁ LA APROBACIÓN O RECHAZO DE LA SOLICITUD INGRESADA.        |      |
| CORDIALES SALUDOS                                                             |      |
|                                                                               |      |
| iubsecretaria De Estado De Tributación                                        |      |
|                                                                               |      |

Departamento de Procesos Funcionales 11/2023

Actualizado: Equipo SIFEN 01/2024

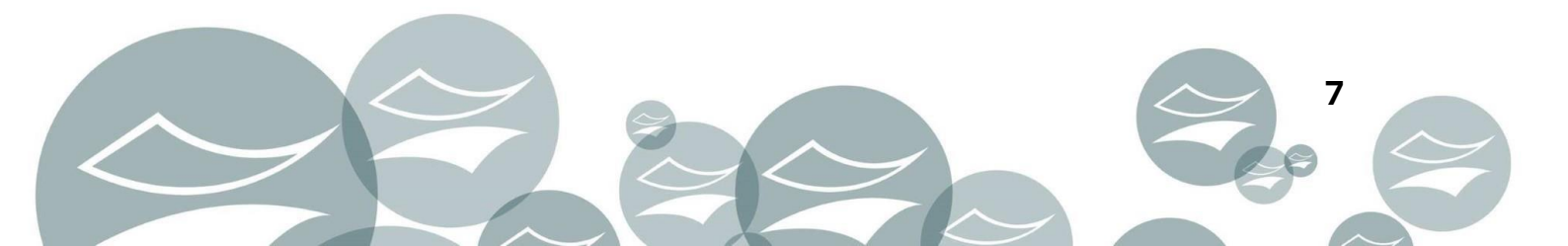